### 荣耀手机一键换机教程

榮耀手機爲方便用戶更換新手機,提供了一鍵換機服務,只要簡單掃描二維碼就能完成換機克隆,這裏準備了從榮耀 手機導入、從其他安卓手機導入、從iPhone導入三種方式,大家按需自取哦~

#### 榮耀手機的一鍵換機在哪裏

#### 榮耀手機導入數據

設置——系統和更新——換機克隆——選擇"這是新設備"——在舊設備類型中選擇"從榮耀"選項——出現二維碼時拿 出舊榮耀手機打開換機克隆——選擇"本機是舊手機"選項——掃描二維碼——成功後選擇要遷移的數據。

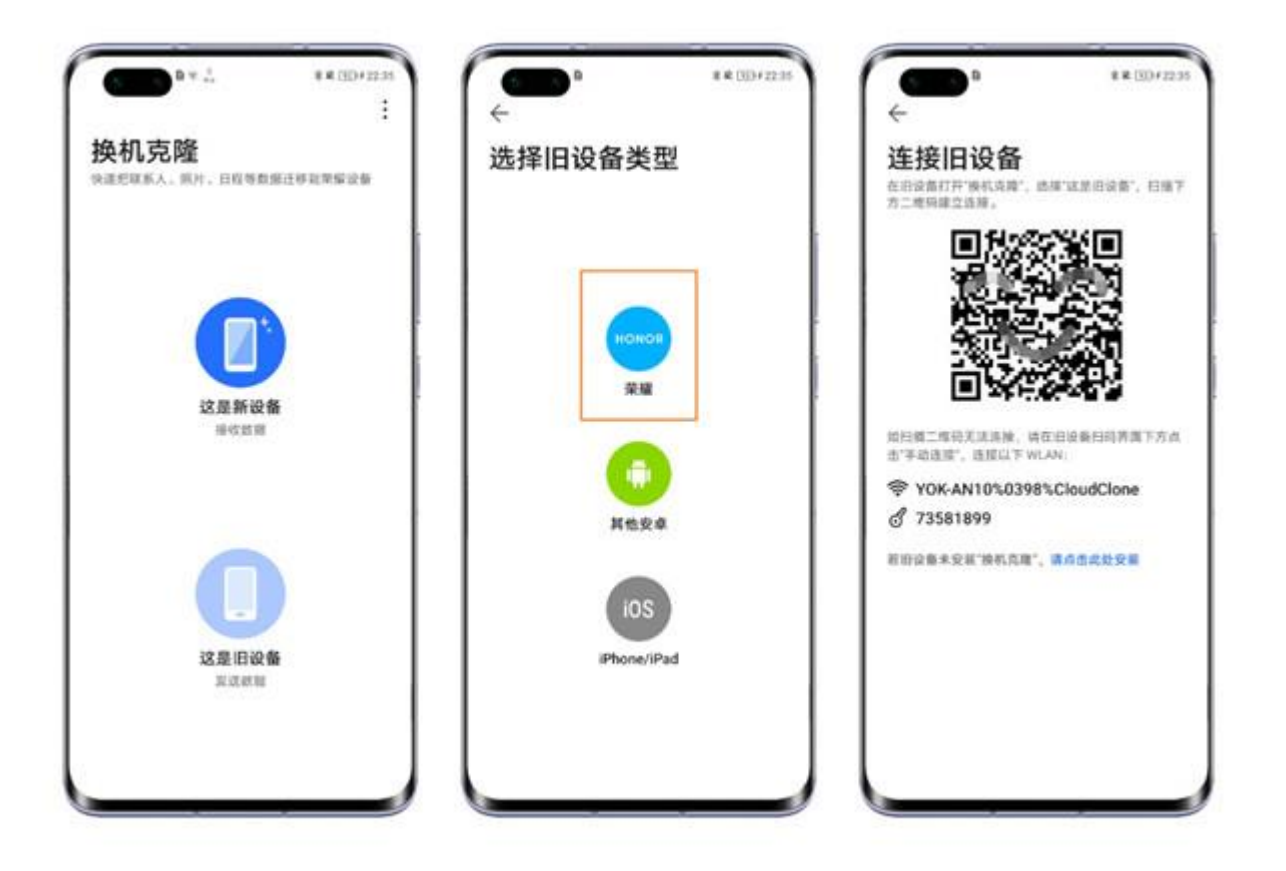

## 從其他安卓手機導入

打開換機克隆——選擇"這是新設備"——點擊"從其他安卓"——拿出舊的按照手機掃描下載新機給出的二維碼——下 載完成後點擊開始搬家——舊機掃描開始搬家二維碼——選擇要轉移的數據。

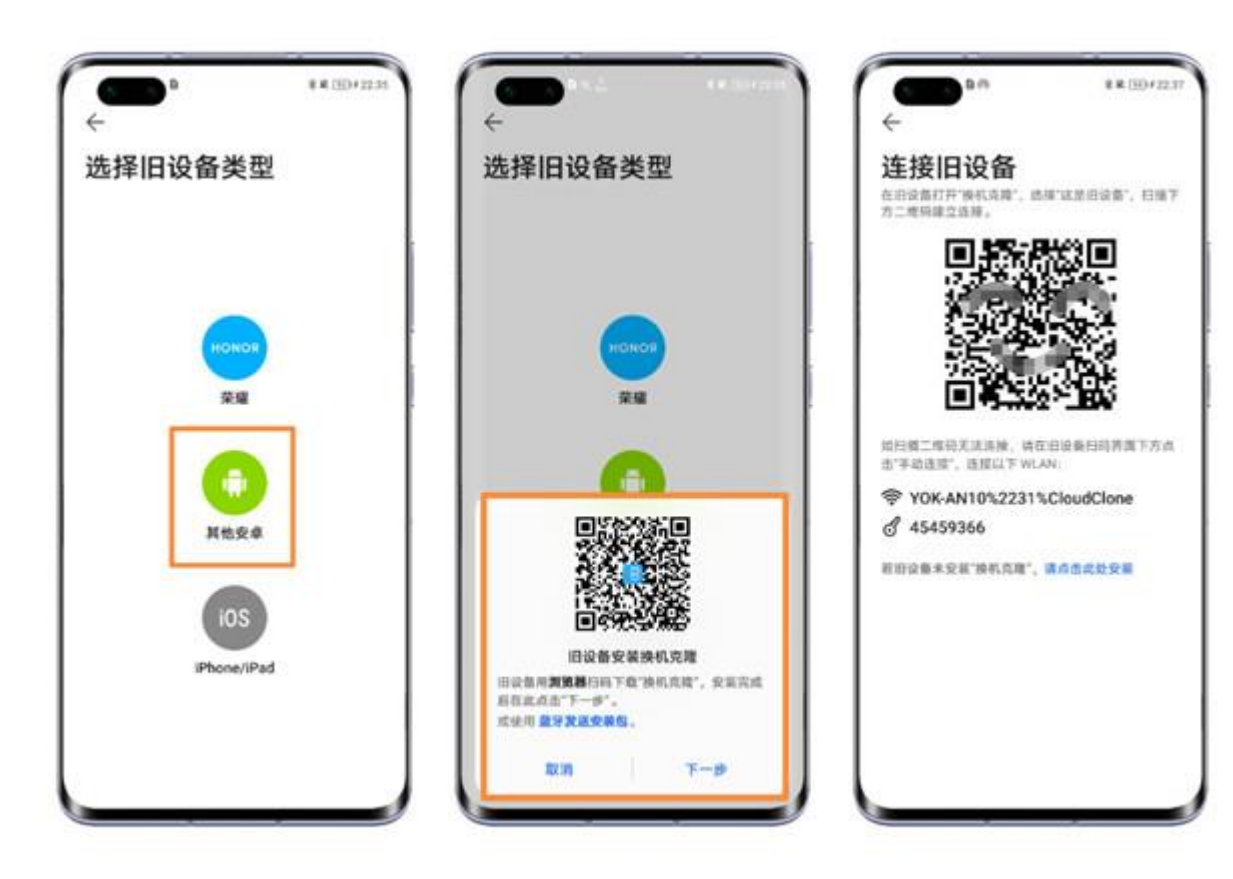

# 從iPhone導入

打開換機克隆——選擇"這是新設備"——選擇"iOS(iPhone/iPad)"——拿出舊iPhone/iPad掃描新機給出的二維碼下 載手機搬家——安裝完成在iPhone端選擇"這是舊機"——掃描新機二維碼進行數據轉移——選擇要轉移的數據—— 完成轉移。

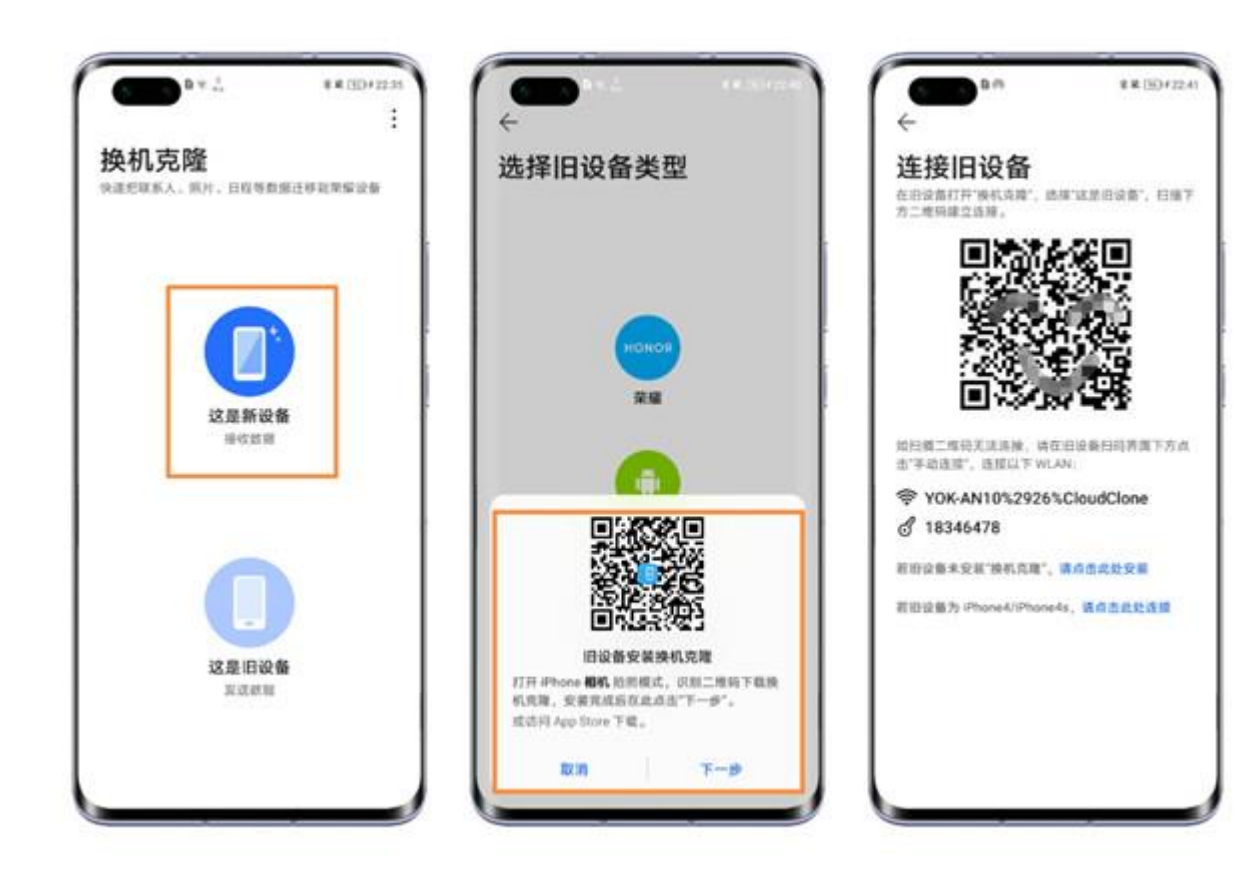

本文以榮耀50爲例適用于Magic UI 4.2系統